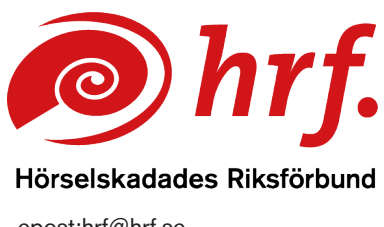

epost:hrf@hrf.se www.hrf.se

## Teams – aktivera teckenspråksvy

Du kan behöva göra individuella inställningar för att tolkarnas bild ska prioriteras, det vill säga att den alltid ska synas tydligt i bild. I Teams gör du detta genom att klicka på:

- 1. När mötet startat. Klicka på de tre punkterna Mer...
- 2. Välj Inställningar
  - E 6  $(\pm)$ Э N Rum Anteckningar Mikrofon Appar Kamera Spela in och transkribera (i) Mötesinformation Videoeffekter och inställnin... Å Språk och tal -∿- Samtalshälsa ⊸ Mötesalternativ ⑦ Hjälp 🕱 Tillgänglighet 🖄 Visa inte chattbubblor 🞗 Stäng av ljudet för aviserin...
- 3. Välj Tillgänglighet

4. Markera i rutan Teckenspråk genom att aktivera "Prioritera undertecknare på min skärm i möten".

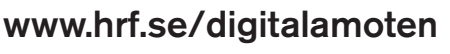

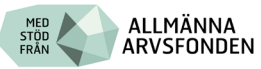

- 5. Klicka på "hantera tecknare" och välj tolkarnas namn i rullistan.
- 6. Lägg även till tolkanvändaren om vederbörande vill teckna till tolken för att få översättning till tal. Klicka på spara.

| Hjälpmedel                                       | × |
|--------------------------------------------------|---|
| Hörsel                                           |   |
| Teckenspråk                                      |   |
| Prioritera undertecknare på min skärm i<br>möten |   |
| Hantera tecknare                                 |   |
| Undertexter                                      |   |
| Visa alltid undertexter i mina möten             |   |
| Filtrera olämpliga ord i liveundertexter         |   |

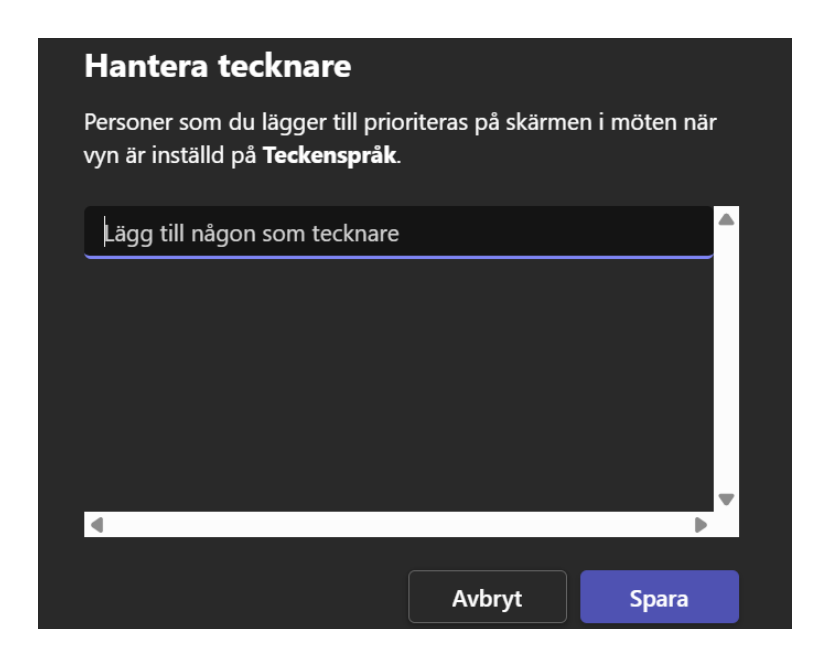

www.hrf.se/digitalamoten

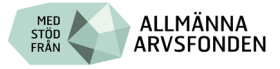

7. I menyraden högst upp i mötesfönstret klickar du på symbolen "Visa" och väljer "Teckenspråk". Då får du en teckenspråksvy där tolkarna prioriteras på den egna skärmen under mötet.

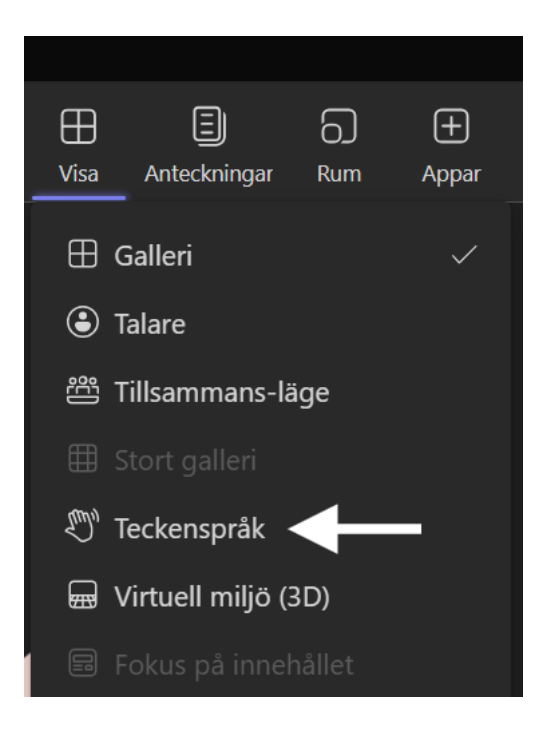

www.hrf.se/digitalamoten

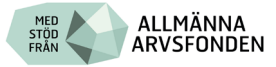